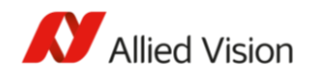

# ALVIUM U 系列相机快速使用说明

尊敬的用户,您好!

欢迎使用 Allied Vision Technologies 的产品,为方便您快速的使用我们的 ALVIUM U 系列工业相机,提供以下快速使用说明,本说明包含三个部分:

- 第一部分: 安装 Vimba
- 第二部分 : Vimba Viewer 使用方法
- 第三部分:常见问题 Q&A

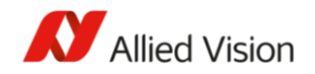

# 第一部分:安装 Allied Vision SDK 软件包 Vimba

1.1 软件下载地址(免费下载安装,无需注册)

https://china.alliedvision.com/cn/%E4%BA%A7%E5%93%81/%E8%BD%AF%E4%BB%B6.html

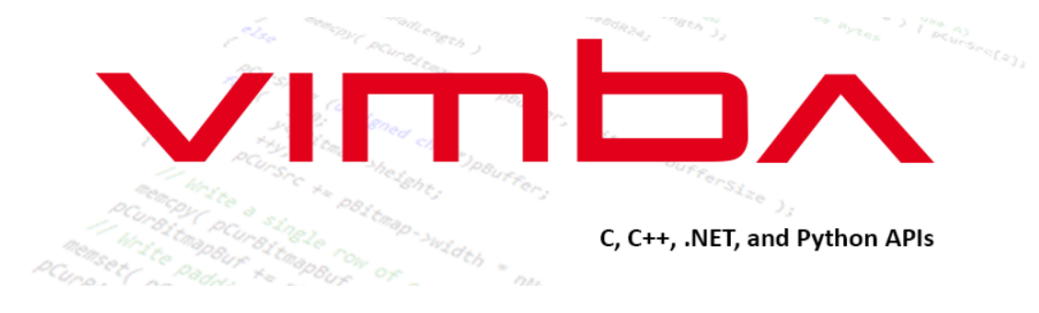

联系我们的专家获取建议

### VIMBA 4.0——ALLIED VISION相机软件开发工具包(SDK)

Vimba是Allied Vision推出的极具前瞻性的独立软件开发工具包(SDK),适于所有配备GigE Vision、 USB3 Vision、IEEE 1394和Camera Link接口的Allied Vision相机。通过Vimba,您可以轻松控制Allied Vision相机、即刻获取图像,并为复杂的视觉应用独立编程或连接第三方资源库。

(图1)

# 1.2 根据您的操作系统环境,选择对应的软件版本下载(图2)

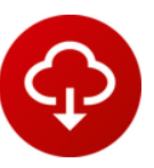

# 免费下载Vimba

所有 Vimba 相关的下载都是免费的,包括编程样例和用户手册。您可以立即免费下载并使用 Vimba。

### Downloads

**下载 Windows 版:** Vimba 4.0 Windows, <u>Release Notes</u>

**下载 Linux x86/x64 版:** Vimba v4.0 Linux, <u>Release Notes</u>

下载 ARMv7 32-bit 版: Vimba ARM32 v4.0, Release Notes

**下载 ARMv8 64-bit 版:** Vimba ARM64 v.4.0, Release Notes

(图2)

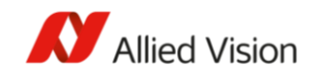

### 1.3 Vimba 支持的相机种类和操作系统要求(图 3)

### 支持的相机:

- Allied Vision GigE Vision 相机
- Allied Vision 1394 相机 (仅 Windows 版本)
- Allied Vision USB3 相机
- Allied Vision Camera Link 相机(仅 Windows 版本)

### 操作系统:

### Windows

- Windows 7 (32位和 64位), Windows 10 (32位和 64位)
- Linux

兼容基于 Intel-32位和 64位以及ARMv7 处理器的标准PC 上运行的Linux系统。目前仅支持 GigE Vision与USB3 Vision 传输层,适用于Linux系统。已测试的发行版:

- Ubuntu 18.04 LTS (Intel-32位和 64位以及ARMv7 处理器的标准PC)
- Debian 10
- Debian 9
- Linux for ARMv7 (32-bit hard-float) 和 ARMv8 (64-bit hard-float) 兼容的嵌入式系统, 例如, Odroid XU4和NVIDIA Jetson TX2。经过测试的版本:
  - Ubuntu 18.04 LTS

(图3)

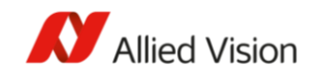

1.4 在 Windows 环境下安装 Vimba,双击下载的可执行文件,出现安装界面(图 4)
 选择不同的安装模式,对于初次使用的用户,建议选择 Application Development 安装
 Linux For X86/ARM 的安装方式,采用自动化脚本,操作方法请参考软件附带的安装说明。

| ∨п                            | ٦E                  |                             | ersion 4.0.0        | f)<br>Info | Exit      |
|-------------------------------|---------------------|-----------------------------|---------------------|------------|-----------|
| Please select an insta        | allation leve       | and press start!            |                     |            |           |
| 3rd Party<br>Applications App | Vimba<br>plications | Application<br>Development  | Custom<br>Selection |            | Start     |
| Target Folder                 | C:\Prog             | ram Files\Allied Vision\Vir | mba_4.0             |            |           |
| Examples Target Folder        | C:\User             | s\Public\Documents\Allie    | ed Vision\Vimba_4.0 |            |           |
|                               |                     |                             |                     | Alli       | ed Vision |

**1.5** 安装完成后,请确保 Install Vimba Drivers 复选框打钩的前提下(图 5),退出安装程序,此时会进行驱动程序的安装,驱动安装完成后即完成全部安装过程。

| Installation finished successfully.<br>Press exit to close the installer! |               |     |
|---------------------------------------------------------------------------|---------------|-----|
| Show Release Notes                                                        |               |     |
| Install Vimba Drivers                                                     |               |     |
| Show Vimba Tour                                                           |               |     |
|                                                                           |               |     |
|                                                                           |               |     |
|                                                                           | Allied Vision |     |
|                                                                           |               | U L |

)

图 4)

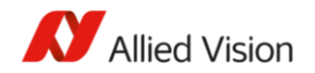

# 第二部分: Vimba Viewer 的使用方法

介绍一下相机调试工具 Vimba Viewer,双击图标启动软件(图 6)

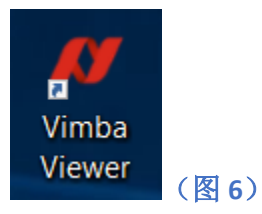

2.1 在画面左侧的相机列表中,会出现当前连接的相机,我们连接 USB3.0 相机时,相机的 型号会出现在 USB 总线下,此时单击相机的名称即可进入调试界面(图 7)

| Viewer 2.3.0 |                                       |
|--------------|---------------------------------------|
| attings Help |                                       |
| ad Cameras   | 10:38:08.086 Vimba API Version: 1.8.2 |
| ed Cameras   |                                       |
|              |                                       |

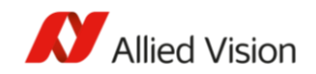

**2.2** 调试界面如下图所示,与一般的 Windows 软件类似,界面包含菜单栏,工具栏,显示 区域和参数设置区域

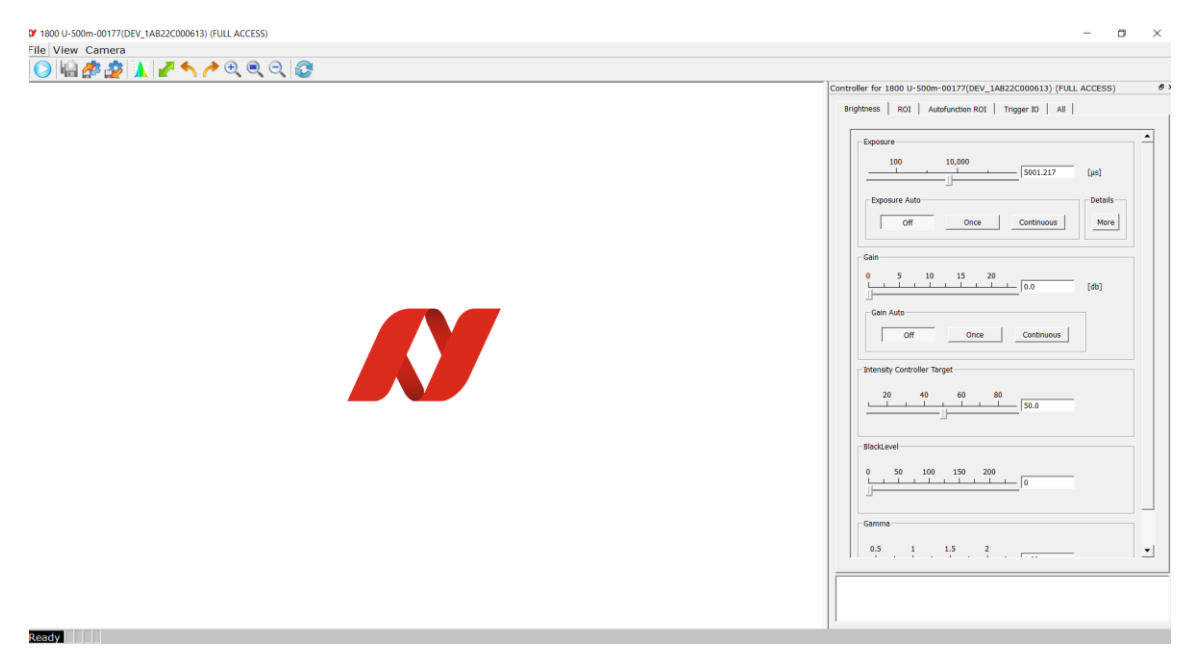

(图8)

2.3 工具栏上的工具按钮依次为: ①开始/停止采集 ②保存图像 ③读取配置到相机 ④保 存配置到主机 ⑤打开直方图窗口 ⑥画面填充整个界面 ⑦画面向左旋转 90° ⑧画面向 右旋转 90° ⑨放大图像,默认比例,缩小图像 ⑩调出 Docking 窗口

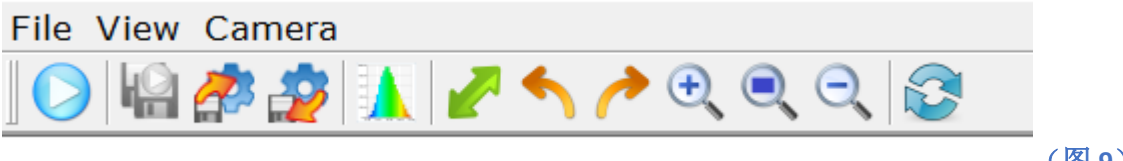

(图9)

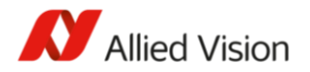

2.4【参数区-亮度相关】控制图像的亮度值,包括以下主要参数:

Exposure【曝光值】,单位微秒;

Exposure Auto【自动曝光】,可以选择关闭,单次和连续三种模式;

Gain【增益】, 单位 db;

Gain Auto【自动增益】,可以选择关闭,单次和连续三种模式;

Intensity Controller Target【亮度控制目标值】: 使用自动功能时设置的目标值;

Black Level【黑底】:调整相机的底噪;

Gamma【Gamma】: 调整图像的 Gamma 值;

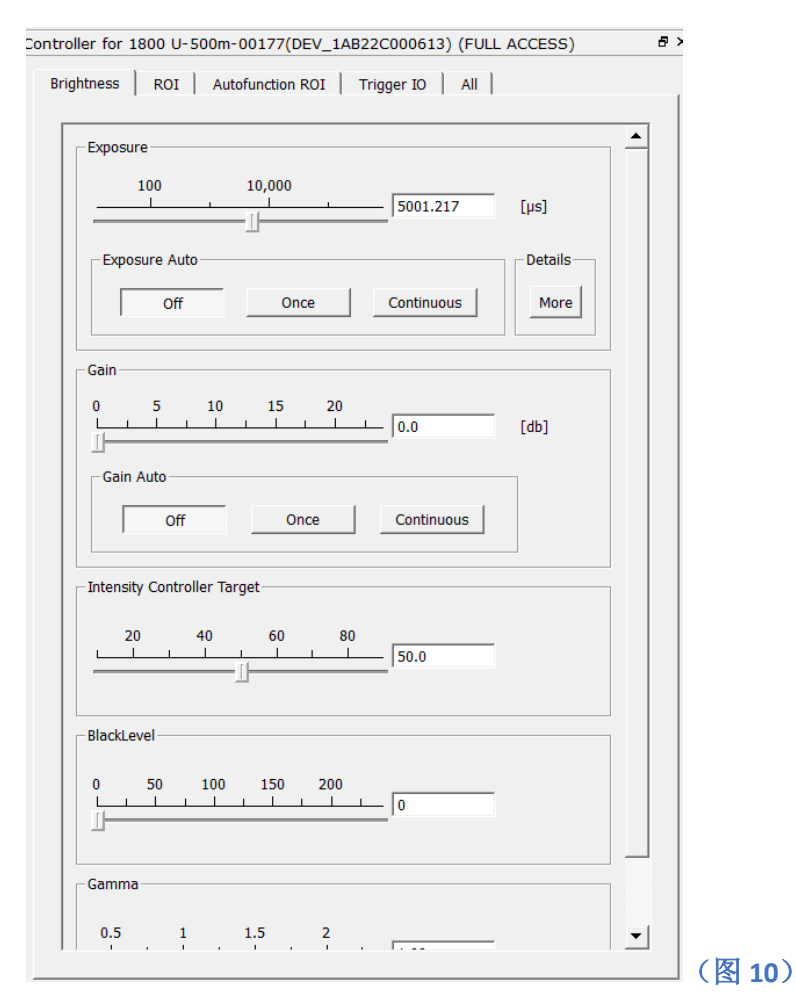

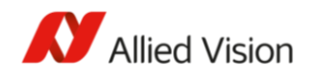

2.5【参数区-ROI相关】控制图像的有效区域,包括以下主要参数:Pixel Format【像素格式】:选择输出的像素格式,需要在停止采集状态下修改;ROI【有效区域】:更改相机输出的有效区域大小和位置,需要在停止采集状态下修改;

| ness ROI                        | Autofunction           | n ROI   Trigger IC | IIA   C               |   |  |
|---------------------------------|------------------------|--------------------|-----------------------|---|--|
| mage Format-                    |                        |                    |                       |   |  |
|                                 | Pixe<br>Forma          | el Mono8 💌         |                       |   |  |
| 01                              |                        |                    |                       |   |  |
|                                 |                        |                    |                       |   |  |
|                                 |                        |                    |                       |   |  |
|                                 |                        |                    |                       |   |  |
|                                 |                        |                    |                       |   |  |
|                                 |                        |                    |                       |   |  |
|                                 |                        |                    |                       |   |  |
|                                 |                        |                    |                       |   |  |
| -R0I                            |                        |                    |                       |   |  |
| ROI<br>OffsetY: 0               |                        | Offset             | X: 0                  | ÷ |  |
| ROI<br>OffsetY: 0<br>Height: 19 | +<br>+<br>44 +         | Offse              | DX: 0<br>th: 2592     |   |  |
| ROI<br>OffsetY: 0<br>Height: 19 | +<br>+<br>44 +<br>Full | Offse<br>Wid       | tx: 0<br>th: 2592<br> |   |  |

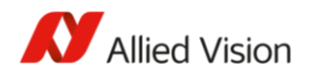

2.6【参数区-自动功能 ROI】:指定自动曝光、自动增益等自动功能的有效区域,需要在停 止采集状态下修改;

| for 1800 U-500m-00177(DEV_1AB22C000613) (FULL ACCESS)                                                                                                    | ₽× |
|----------------------------------------------------------------------------------------------------|----|
| ess ROI Autofunction ROI Trigger IO All                                                                                                    | 1  |
| utoMode ROI                                                                                                    |    |
|                                                                                                    |    |
|                                                                                                    |    |
|                                                                                                    |    |
|                                                                                                    |    |
|                                                                                                    |    |
|                                                                                                    |    |
|                                                                                                    |    |
|                                                                                                    |    |
|                                                                                                    |    |
|                                                                                                    |    |
| - AutoModeRegion                                                                                                    |    |
| AutoModeRegion<br>OffsetY: 0 OffsetX: 0                                                                                                    |    |
| AutoModeRegion<br>OffsetY: 0 1<br>Bottom: 1944 1<br>Right: 2592 1                                                                                                    |    |
| AutoModeRegion           OffsetY:         0           #         OffsetX:         0           Bottom:         1944         #         Right:         2592         #           Height:         1944         #         Width:         2592         #                                                                                                    |    |
| AutoModeRegion         OffsetY:       0         #       OffsetX:         Bottom:       1944         #       Right:         1944       +         Width:       2592         #         Full       1/4         1/4       1/16                                                                                                    |    |
| AutoModeRegion         OffsetY:       0         #       OffsetX:       0         Bottom:       1944       -         Height:       1944       -         Full       1/4       1/16                                                                                                    |    |
| AutoModeRegion         OffsetY:       0         #       OffsetX:         Bottom:       1944         #       Right:         1944       2592         #       Width:         2592       2         Full       1/4         1/4       1/16                                                                                                    |    |
| AutoModeRegion         OffsetY:       0       -         Bottom:       1944       -         Height:       1944       -         Full       1/4       1/16         Exposure Auto       Min:       12.96       -         Min:       12.96       -       Current                                                                                                    |    |
| AutoModeRegion         OffsetY:       0         ØffsetY:       0         Image: state state sta |    |

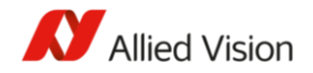

2.7【参数区-触发&I/O】

Trigger Source 【触发源】:选择触发相机的方式为软触发或者外部触发;

Trigger Actv.【有效沿】:选择外触发信号的有效边沿;

Trigger Selector 【触发选择】:选择触发信号的作用点;

Trigger Mode【模式】: 打开或者关闭触发功能;

Acquisiton Mode【采集模式】:选择单帧、多帧、连续三种不同的采集方式;

Exp. Mode【曝光模式】: 定时曝光;

| Trigger - Input        |                  |                   | <b>^</b> | · |
|------------------------|------------------|-------------------|----------|---|
| Trigger                |                  |                   |          |   |
| Source: Sof            | tware 💌          | Activ.: RisingEdg | e 🔻      |   |
| Selector: Acc          | quisitionStart 💌 | Mode: Off         | •        |   |
|                        | SW Trigge        | er                |          |   |
| Acquisition            |                  |                   |          |   |
| Mode: C                | ontinuous 💌      |                   |          |   |
| Exp. Mode: T           | imed 💌           |                   |          |   |
| – Quick Settings: Trig | aer Mode         |                   |          |   |
| f Edge                 | Level            | Bu                | lk       |   |
| Output                 |                  |                   |          |   |
| LineSource:            | Invert           | : Status:         |          |   |
| Selectable Output      |                  |                   |          |   |
|                        |                  |                   |          |   |
| Line0: Input           | •                |                   |          |   |
| Line1: Input           | -                |                   |          |   |
|                        |                  |                   |          |   |

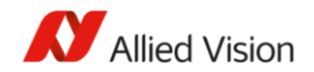

**2.8**【参数区-全部参数】: 包含了相机的全部参数,按照参数所属功能分类,可通过过滤器 进行关键字搜索快速定位;

| Brightness   ROI   Autofund                                                                                                    | tion ROI   Trigger IO All | Search |      |
|----------------------------------------------------------------------------------------------------|---------------------------|--------|------|
| Feature<br>AcquisitionControl<br>AnalogControl<br>AutoModeControl<br>CorrectionControl<br>DeviceControl<br>DigitallOControl<br>FileAccessControl<br>StreamInformation<br>TestControl<br>UserSetControl<br>UserSetControl | Value                     |        |      |
|                                                                                                    |                           |        | (图14 |

2.9【状态栏】显示当前的采集状态,图像高度,宽度,像素格式,累计采集的帧数,当前 的 Rec 帧率, Cam 帧率, Dis 帧率

Rec 帧率表示 SDK 收到的帧率

Cam 帧率表示相机发出的帧率

Dis 帧率表示显示帧率,最大 30fps 左右

Running... Size H: 1944 ,W: 2592 Pixel Format: Mono8 Frames: 1408 Current FPS: Rcv:38.53 Cam:38.53 Dis:29.57 🧾 ( 😵 15)

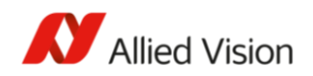

# 2.10 常用的相机工作模式设置方法:

2.10.1 【设置连续自由采集】:
【Trigger Source】选择为 Software
【Trigger Mode】 选择为 Off
【Trigger Selector】 选择为 FrameStart
【Acquisiton Mode】 选择为 Continuous
单击工具栏上的开始采集,相机将开始连续的自由采集

2.10.2 【设置软件触发采集】:

【Trigger Source】选择为 Software

【Trigger Mode】 选择为 On

【Trigger Selector】 选择为 FrameStart

【Acquisiton Mode】 选择为 Continuous

单击工具栏上的开始采集

单击 SW Trigger 按钮一次,相机将采集一次

2.10.3 【设置硬件触发采集】:

【Trigger Source】选择为 Line0 【Actvx.】 选择为需要的有效边沿类型 【Trigger Mode】 选择为 On 【Trigger Selector】 选择为 FrameStart 【Acquisiton Mode】 选择为 Continuous 单击工具栏上的开始采集

Line0 有效激活一次,相机将采集一次

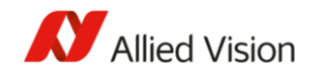

# 第三部分:常见问题 Q&A

### Q1. 相机无法采集图像,或者采集帧率很低?

A1. 首先检查相机的连接是否正常,相机尾部绿色指示灯是否点亮;其次,确认连接的 USB 接口是否是 USB3.0 接口,可以通过 VimbaViewer 的 Device Link Speed 是否为 45000000 来确认,如果此时连接的接口为 USB2.0 或者发生硬件故障,这里的值为 5000000;

### Q2. 相机连续采集时无法达到最高的帧率?

A2. 相机默认的带宽设置是 20000000, 对于分辨率较高的相机, 需要提高带宽才能达到最 大帧帧率, 可以通过设置 Device Link Throughput Limit (图 16)来修改带宽, 最大值可以 改为 450000000;

### DeviceControl

| Device Family Name                              | ALVIUM      |
|-------------------------------------------------|-------------|
| - Device Firmware ID                            | 44-0010102C |
| <ul> <li>Device Firmware ID Selector</li> </ul> | Current     |
| Device Firmware Version                         | 1.1.27102   |
| Device Firmware Version Selector                | Current     |
| - Device Gen CP Version Major                   | 1           |
| - Device Gen CP Version Minor                   | 0           |
| <ul> <li>Device Indicator Luminance</li> </ul>  | 10          |
| <ul> <li>Device Indicator Mode</li> </ul>       | Active      |
| Device Link Speed                               | 45000000    |
| Device Link Throughput Limit                    | 20000000    |
| Device Link Throughput Limit Mode               | On          |

(图16)

### Q3. 如何保存拍摄的图像?

A3. 对于单张图像,可以在采集停止时,鼠标右键点击显示区,调出 Save Image...对话框进 行保存;

对于保存多张图像,需要在采集前指定保存的张数,保存地址,命名规则等信息,以上信息可以在菜单栏 File 中的 Image Serial Option 里设置,设置完成后开始采集,当采集的帧数超过设置的保存张数时,停止采集,点击工具栏上的 Save Images 按钮即可完成批量保存;

|                     |            |    |        |       | Allied Vision |
|---------------------|------------|----|--------|-------|---------------|
| Saving Options      |            |    | ×      |       |               |
| File options:       |            |    |        |       |               |
| Format:             | .bmp       |    | •      |       |               |
| Name:               | VimbaImage |    |        |       |               |
| Destination Path    | C:\        |    |        |       |               |
| Processing options: |            |    |        |       |               |
| Number Of Images    | 0 *        |    |        |       |               |
| L                   |            | ОК | Cancel | 图 17) |               |

# Q4. 我设置好了参数,相机掉电后无法保存怎么办?

A4. 相机支持两种方式保存参数,一种是通过相机片上的闪存保存,另外一种是通过读入 xml 文件来进行参数保存;由于目前的固件还未支持相机片上保存,所以我们可以采用读写 xml 文件的方式来保存参数,预计 11 月份的新固件即可支持相机片上保存;

保存和读取 xml 文件的方法很简单,在工具栏上单击对应的 Load 和 Save 按钮即可

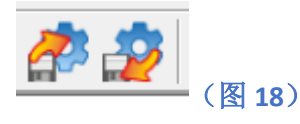

# Q5. 我想通过 SDK 对相机进行开发,如何获得例程和文档?

A5. VIMBA 安装时,会自动安装开发环境及开发文档到主机,请通过 Windows 的开始菜单, 找到 Allied Vision Vimba 文件夹,在此文件夹下,针对不同的语言,有对应的开发 API 手册:

《Vimba C API Manuual》《Vimba C++ API Mannual》《Vimba C# API Mannual》《Vimba Python API Mannual》

例子请参考 Vimba Examples Folder,同样按照不同的语言,进行了分类(图 19);

| Images                | 8/3/2020 10:32 AM                                                                                                    | File folder                                                                                                    |                                                                                                    |
|-----------------------|----------------------------------------------------------------------------------------------------|----------------------------------------------------------------------------------------------------|----------------------------------------------------------------------------------------------------|
| VimbaC_Examples       | 8/3/2020 10:32 AM                                                                                                    | File folder                                                                                                    |                                                                                                    |
| VimbaCPP_Examples     | 8/3/2020 10:32 AM                                                                                                    | File folder                                                                                                    |                                                                                                    |
| VimbaCPP_Source       | 8/3/2020 10:32 AM                                                                                                    | File folder                                                                                                    |                                                                                                    |
| VimbaNET_Examples     | 8/3/2020 10:32 AM                                                                                                    | File folder                                                                                                    |                                                                                                    |
| VimbaPython_Examples  | 8/3/2020 10:32 AM                                                                                                    | File folder                                                                                                    |                                                                                                    |
| VimbaPython_Source    | 8/3/2020 10:32 AM                                                                                                    | File folder                                                                                                    |                                                                                                    |
| ExamplesOverviewWin64 | 4/29/2020 3:39 PM                                                                                                    | HTML Application                                                                                                    | চাৰ                                                                                                    |
|                       | Images<br>VimbaC_Examples<br>VimbaCPP_Examples<br>VimbaCPP_Source<br>VimbaNET_Examples<br>VimbaPython_Examples<br>VimbaPython_Source<br>ExamplesOverviewWin64 | Images         8/3/2020 10:32 AM           VimbaC_Examples         8/3/2020 10:32 AM           VimbaCPP_Examples         8/3/2020 10:32 AM           VimbaCPP_Source         8/3/2020 10:32 AM           VimbaNET_Examples         8/3/2020 10:32 AM           VimbaPython_Examples         8/3/2020 10:32 AM           VimbaPython_Examples         8/3/2020 10:32 AM           VimbaPython_Source         8/3/2020 10:32 AM           ExamplesOverviewWin64         4/29/2020 3:39 PM | Images8/3/2020 10:32 AMFile folderVimbaC_Examples8/3/2020 10:32 AMFile folderVimbaCPP_Examples8/3/2020 10:32 AMFile folderVimbaCPP_Source8/3/2020 10:32 AMFile folderVimbaNET_Examples8/3/2020 10:32 AMFile folderVimbaPython_Examples8/3/2020 10:32 AMFile folderVimbaPython_Source8/3/2020 10:32 AMFile folderExamplesOverviewWin644/29/2020 3:39 PMHTML Application |

(图 19)